## **Hvordan oppdatere Windows**

1. Trykk på Windows-ikonet på skjermen eller Windows-tasten på tastaturet

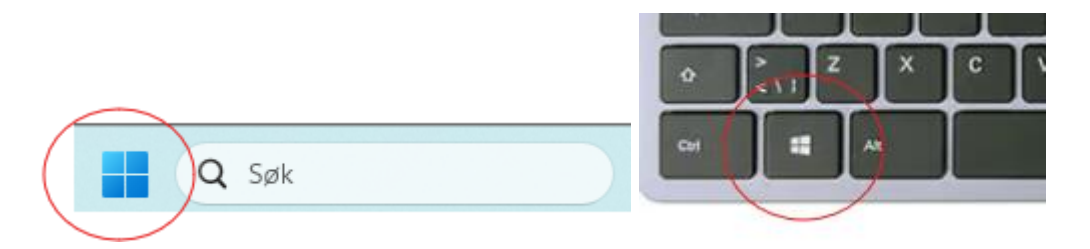

2. I søkefeltet, skriv 'Se etter oppdateringer' og klikk på alternativet under Beste treff

| Q Se etter oppdateringer               |      |                                               |
|----------------------------------------|------|-----------------------------------------------|
| Søk Skole Apper Dokumenter             | Nett | Innstillinger Personer 🕨 🌉 🌸 …                |
| Beste treff                            | /    |                                               |
| Systeminnstillinger                    |      |                                               |
| Søk på skole og nett                   |      | Se etter oppdateringer<br>Systeminnstillinger |
| Q Se ett - Se skole- og nettresultater | >    |                                               |

| ← ≡ Innstillinger Windows Upc | late                                | - O X                  |
|-------------------------------|-------------------------------------|------------------------|
| Du er o<br>Sist sjekk         | <b>ppdatert</b><br>:et: i dag 12:11 | Se etter oppdateringer |
| Flere alternativer            |                                     |                        |

4. Installer alle tilgjengelige oppdateringer. Restart pc dersom den ber om det. Gjenta denne prosedyren til det ikke er noen tilgjengelige oppdateringer.